### PROGRAMA DE MAESTRÍA Y DOCTORADO EN PSICOLOGÍA

### INSTRUCTIVO "ENVÍO DE DOCUMENTOS PARA EL PROCESO DE ADMISIÓN"CONVOCATORIA DE INGRESO 2022-1

Bienvenidos al instructivo sobre el envío de documentos para la siguiente fase del proceso de admisión.

Recuerda que las fechas para el envío son desde las 23:59:59 horas del 12 de abril a las 23:59:59 horas del 23 de abril. El campus virtual estará abierto durante este periodo y no podrás cargar documentación una vez que haya concluido.

Te recomendamos leer este instructivo completo para evitar errores en el envío de la documentación y contar con todos los documentos solicitados escaneados en formato PDF, previo al inicio de tu envío de documentación.

Deberás ingresar al enlace que te corresponda de acuerdo a tu elección de campo de conocimiento, estos se muestran a continuación:

## DOCTORADO

- <u>Análisis Experimental del Comportamiento</u>
- <u>Neurociencias de la Conducta</u>
- Psicología Educativa y del Desarrollo
- Psicología y Salud
- Psicología Social Ambiental

Estos enlaces te llevarán directamente a la siguiente página donde deberás ingresar al campo de conocimiento de elección

|                                                                                                    | INICIO      | cursos 🗸 |
|----------------------------------------------------------------------------------------------------|-------------|----------|
| OFICINA VIRTUAL POSCRADO PSICOLOGÍA<br>Págna Principal Durmej / Curres / CUVID / Enclitad de Estadors Supervises Istacila / Pingrado / Oficina virtual Pingrado Piceringia |             |          |
| Categoria: CUVED / Facultad de Estudios Superiores Intacala / Posgrado / Oficina vintual Posgrado Poicología<br>Exeribir y presional Buscar                                | •<br>Buscar |          |
| ✓ Oficina Virtual Análisis Experimental del Comportamiente                                                                                                    |             |          |
| 🛩 Oficina virtual Neurocioncias de la Canducta                                                                                                    |             |          |
| <ul> <li>Oficina virtual Psicología Educativa y del Deserrollo</li> </ul>                                                                                                  |             |          |
| ✓ Oficina virtual Psicelogía y Safuel                                                                                                    |             |          |
| Oficina virtual Psicología Secial y Ambiental                                                                                                    |             |          |
|                                                                                                    |             |          |

Una vez que ingreses a tu campo de conocimiento, tendrás que escribir tu usuario y tu contraseña que recibiste para hacer el examen específico y presionar enter.

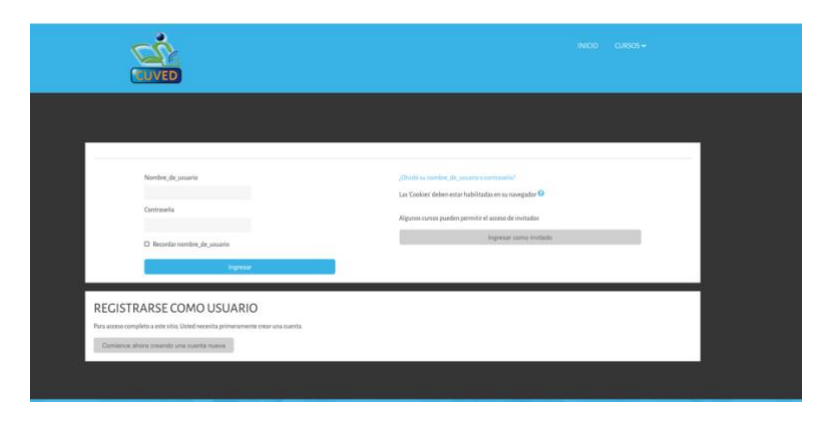

Recuerda que tu usuario y contraseña corresponden a tu correo electrónico (sin

arroba ni dominio).

Ej. Si su correo es psic.juanperez@gmail.com quedará de la siguiente manera:

- Usuario: psic.juanperez
- Contraseña: psic.juanperez

Una vez que has ingresado tu usuario y contraseña, la página te dirigirá a la siguiente sección. Por favor, asegúrate que en la parte superior indique el programa y residencia o campo de conocimiento al que te inscribiste (Ver flecha rosa) y que en el párrafo siguiente indique que te encuentres en la Oficina virtual Convocatoria 2022.

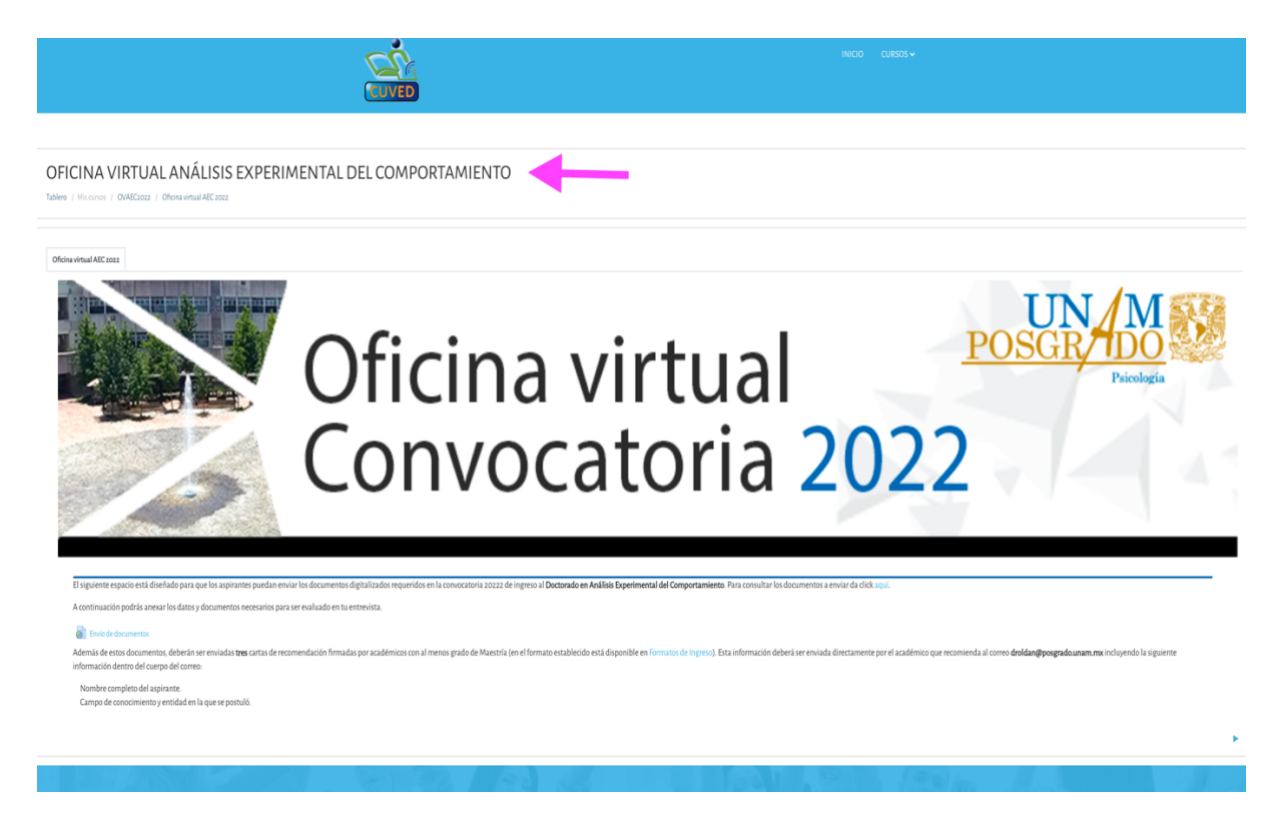

Lee las instrucciones muy cuidadosamente y de Click en Envío de Archivos. USA SOLO MAYÚSCULAS, NO ESCRIBAS MINÚSCULAS, NI ACENTOS Y SIN USO DE ABREVIATURAS.

Ingresa todos los datos que te solicitan. Por favor, indica NOMBRE COMPLETO. Cualquier omisión o dato incompleto no permitirá que haya una adecuada comunicación entre la coordinación, los responsables de las entrevistas y los aspirantes.

| NOMBRE (s):                           |  |
|---------------------------------------|--|
| APELLIDO PATERNO                      |  |
| APELLIDO MATERNO                      |  |
| TELEFONO FIJO (con<br>lada):          |  |
| TELEFONO MOVIL (con<br>lada):         |  |
| CORREO<br>ELECTRONICO:                |  |
| CORREO<br>ELECTRONICO<br>ALTERNATIVO: |  |

Posteriormente los dos documentos que se te solicitan. Recuerda que debes subirlos en formato PDF y en un solo archivo por documento solicitado.

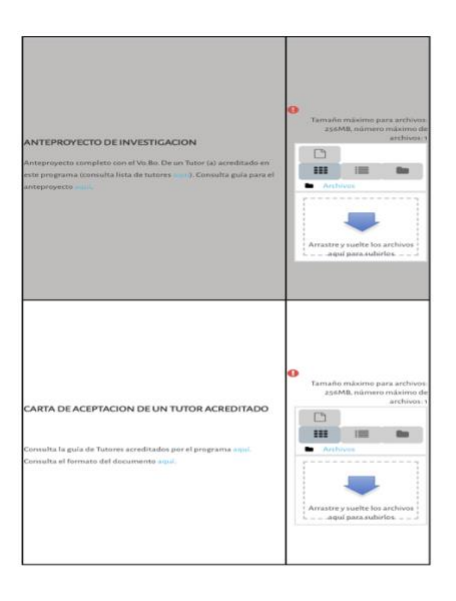

Verifica que todos tus datos y documentos hayan sido debidamente proporcionados, ya que al dar click en CUARDAR Y VER, aceptas que la información que proporcionas está completa, es verdadera y que cualquier dato falso implicaría tu automática descalificación del proceso de admisión. Para cargar cada documento deberás o dar Click en Agregar, se abrirá la ventana de Selector de Archivos, dar click en Subir un archivo y en Adjunto dar click en seleccionar archivo y elegir el nombre, seleccionar licencia y dar Click en el botón azul de subir este archivo.

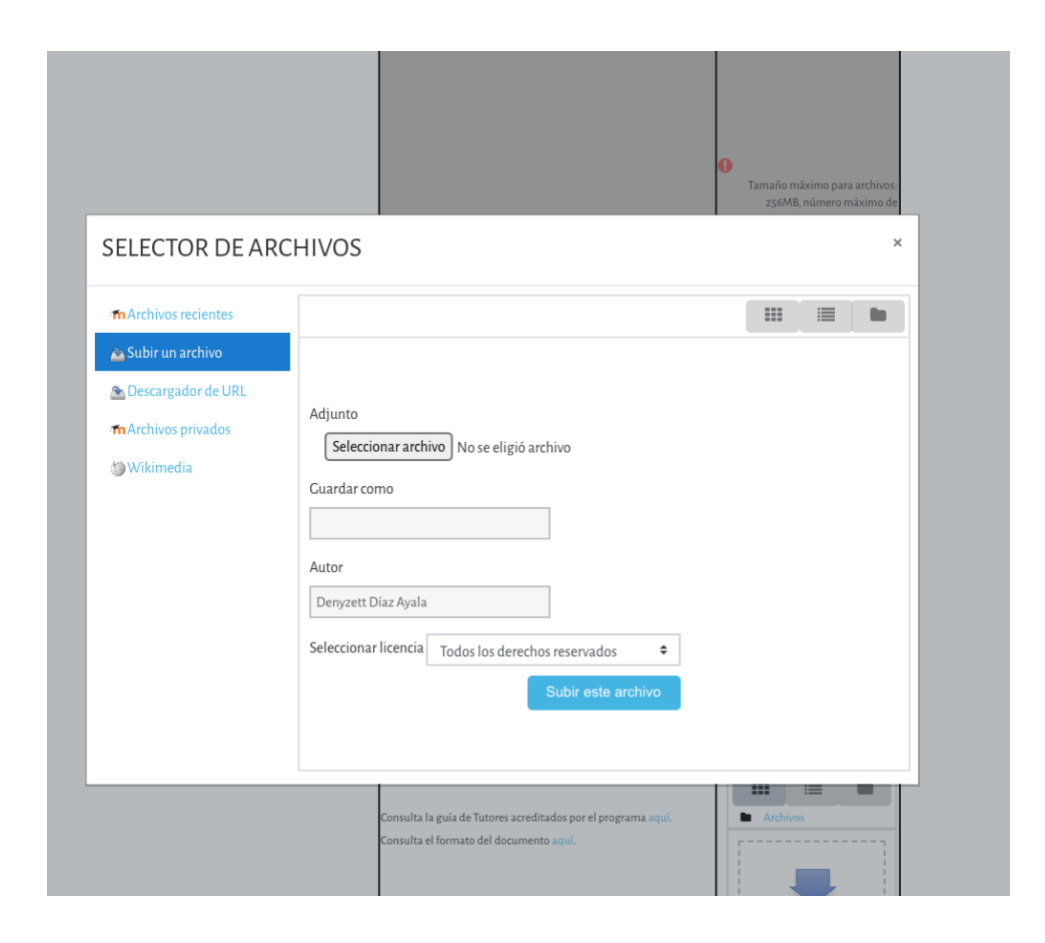

También puedes arrastarlos archivos hasta la flecha azul que indica "ARRASTRE Y SUELTE LOS ARCHIVOS AQUÍ PARA SUBIRLOS". Una vez realizado esto, debes dar click en SUBIR ESTE ARCHIVO.

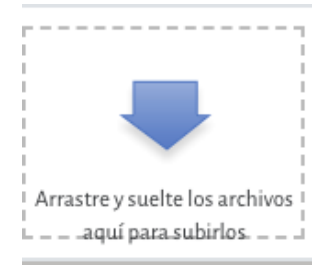

Podras verificar que tu archivo se haya anexado correctamente.

Si deseas eliminar un documento, debes dar click sobre el documento y aparecerá una imagen como la siguiente donde deberás dar click en BORRAR.

| Descargar Borrar      | )                                             |
|-----------------------|-----------------------------------------------|
| Nombre:               | Texto resultados.docx                         |
| Autor:                | Daniela Roldán García                         |
| Seleccionar licencia: | Todos los derechos reservados                 |
| Ruta:                 |                                               |
|                       | Actualizar                                    |
|                       | Última modificación: 5 de mayo de 2020, 22:42 |
|                       | Creado: 5 de mayo de 2020, 22:42              |
|                       | Tamaño: 16.3KB                                |

Al terminar de haber cargado todos los documentos solicitados hasta el final de la página verás el siguiente letrero. Asegurate de dar click en guardar y ver.

## NO ES POSIBLE GUARDAR AVANCES, SÓLO DA CLICK EN GUARDAR Y VER UNA VEZ QUE HAYAS CONCLUIDO DE PONER TODA LA INFORMACIÓN Y DOCUMENTOS SOLICITADOS

Verifica que todos tus datos y documentos hayan sido debidamente proporcionados, ya que al dar click en GUARDAR Y VER, aceptas que la información que proporcionas está completa, es verdadera y que cualquier dato falso implicaría tu automática descalificación del proceso de admisión.

Guardar y ver Guardar y añadir otro

Para corroborar que tus documentos han sido enviados, deberás observar lo siguiente.

# UNIVERSIDAD NACIONAL AUTÓNOMA DE MÉXICO PROGRAMA DE MAESTRÍA Y DOCTORADO EN PSICOLOGÍA

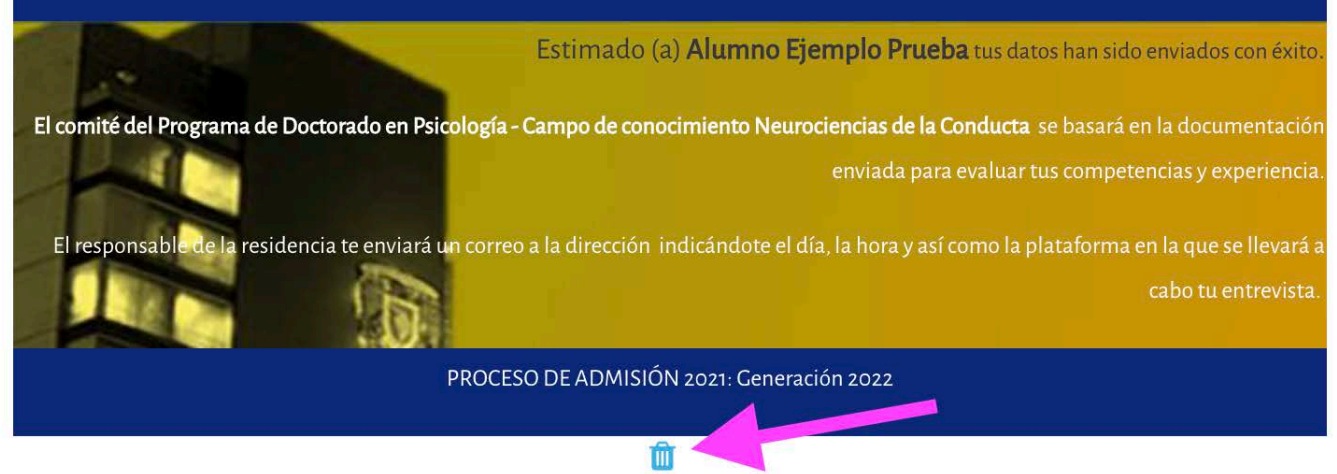

En caso de identificar algún error en el registro y carga de documentos, puedes eliminar tu intento dando Click en el ícono de borrado que se encuentra en la parte inferior (flecha rosa), saldrá un recuadro que te indicará si estás seguro de eliminar la entrada y puedes dar Click en "Eliminar", tendrás que volver a registrar tus datos y subir la documentación.

| CONFIRMAR                                        |          |
|--------------------------------------------------|----------|
| ¿Está seguro de que desea eliminar esta entrada? |          |
| Eliminar                                         | Cancelar |